## CAT4 Guide – Children aged 6 months – 5yrs without current influenza vaccination recorded

Select most recent data extract utilising the 'view extract' button - <u>https://help.pencs.com.au/display/CG/Navigating+CAT4</u>

If data extract > 1 month old, consider collecting a new data set to obtain up to date information - https://help.pencs.com.au/display/CG/COLLECTING+DATA+SETS

## Step 1 – Define your population

NB: Using the active patient filter will help narrow down current practice patients as it will only include patients who have attended the practice three or more times in the past 2 years.

In the filter section select active (3x in 2yrs) and select 'Months' in age. Select 6 months for start age and 59 months for end age.

| <b>2</b> • •  |                                             |                    |                        |                                                                                   |                      |               |                                                                  |                     |         |                                                                                                    |                                                                    |                                                                                                    |                                                                                    |               |
|---------------|---------------------------------------------|--------------------|------------------------|-----------------------------------------------------------------------------------|----------------------|---------------|------------------------------------------------------------------|---------------------|---------|----------------------------------------------------------------------------------------------------|--------------------------------------------------------------------|----------------------------------------------------------------------------------------------------|------------------------------------------------------------------------------------|---------------|
| 📀 Pen         | CS CAI4 - C                                 | A14                |                        |                                                                                   |                      |               |                                                                  |                     |         |                                                                                                    |                                                                    |                                                                                                    | -                                                                                  | U .           |
| File          | Edit \                                      | iew Tools          | Data Submission        | Prompts                                                                           | Help                 |               |                                                                  |                     |         |                                                                                                    |                                                                    |                                                                                                    |                                                                                    | Support       |
|               | 0 0<br>ollect                               | Report             | View Population        | CAT 4                                                                             | Cleansing CAT        | Registrar CAT | Daily CAT                                                        | Programs            |         |                                                                                                    |                                                                    |                                                                                                    | Clear Filters                                                                      |               |
|               | ∧ Filt                                      | er                 |                        |                                                                                   |                      |               |                                                                  |                     |         |                                                                                                    |                                                                    |                                                                                                    |                                                                                    |               |
| Show Extracts | General<br>Gender<br>Male<br>Femal<br>Other | Ethnicity Co<br>le | nditions Medications D | Date Range (Resi<br>/A<br>DVA ≪ Any Col<br>non DVA<br>salth Cover<br>Medicare No. | ults) Date Range (Vi | Patient Name  | Patient Status F<br>Age<br>Start Age<br>End Age<br>Yrs<br>No Age | Providers Risk Fact | 6<br>59 | Custom Filters S. Custom Filters S. Custom Filt | O         First Visit           O         None           < 15 mths | Activity<br>Active (3x in 2 yrs)<br>Not Active<br>Visits in last 6 mths<br>$\ge 0 \checkmark$<br>Has Not Visited in last<br>$0 \checkmark$ mths | Postcode  Include  Exclude City/Suburb  Exclude (sts: comma separated, * wildcard) | Clear General |

## In the top right corner click 'Recalculate'

| 🔇 Pen | CS CAT4 - CAT              | 4                                                                                                    |                 |                  |               |               |           |          |    |                              |              |                         | _                                    | ø ×           |  |
|-------|----------------------------|----------------------------------------------------------------------------------------------------|-----------------|------------------|---------------|---------------|-----------|----------|----|------------------------------|--------------|-------------------------|--------------------------------------|---------------|--|
| File  | Edit Vie                   | w Tools                                                                                                    | Data Submission | Prompts H        | lelp          |               |           |          |    |                              |              |                         |                                      | Support       |  |
| 0     | 0 0<br>ollect              | Report                                                                                                    | View Population | CAT 4            | Cleansing CAT | Registrar CAT | Daily CAT | Programs |    |                              |              |                         | Clear Filters Recalculate            |               |  |
| >     | <ul> <li>Filter</li> </ul> |                                                                                                    |                 |                  |               |               |           |          |    |                              |              |                         |                                      | -             |  |
| cts   | General E                  | General Ethnicity Conditions Medications Date Range (Results) Date Range (Visits) Patient Name Patient Status Providers Risk Factors MBS Attendance Custom Filters Saved Filters |                 |                  |               |               |           |          |    |                              |              |                         |                                      |               |  |
| Extra | Gender                     |                                                                                                    | DVA             |                  |               |               | Age       |          |    | Last Visit     O First Visit | Activity     | Postcode                |                                      |               |  |
| how   | Male                       |                                                                                                    |                 | DVA < Any Color  | r > ~         |               | Start Age |          | 6  | Any                          | O None       | Active (3x in 2 yrs)    |                                      |               |  |
| 07    | Female                     |                                                                                                    |                 | non DVA          |               |               | End Age   |          | 59 | O < 6 mths                   | 🔘 < 15 mths  | Not Active              | City/Suburb   Include   Exclude      |               |  |
|       | Other                      |                                                                                                    | He              | alth Cover       |               |               | O Yrs     | Mths     |    | < 24 mths                    | < 30 mths    | Visits in last 6 mths   |                                      |               |  |
|       | Not State                  | ed                                                                                                    |                 | Medicare No. 🗌 I | No            |               |           |          |    | O Date Range                 |              | ≥ 0 ~                   | (lists: comma separated, * wildcard) |               |  |
|       |                            |                                                                                                    |                 |                  |               |               | 🗌 No Age  |          |    | 01/03/2020 V to              | 01/03/2020 🗸 | Has Not Visited in last |                                      |               |  |
|       |                            |                                                                                                    |                 |                  |               |               |           |          |    |                              |              |                         |                                      | Clear General |  |

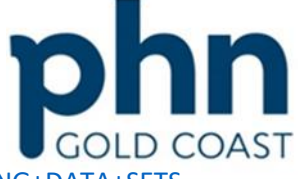

An Australian Government Initiative

## Step 2 – Identify your measures

In the report section, click the Immunisations tab which opens to influenza. Click on the graph to select sections of 'Previous Year', 'Prior to Previous Year' and 'Nothing Recorded'.

| 🔇 Pen  | Pen CS CAT4 - CAT4 — 61 X                          |               |                     |                         |                    |                          |                       |                     |                          |                     |                                |                                                                      |                                                                     |  |
|--------|----------------------------------------------------|---------------|---------------------|-------------------------|--------------------|--------------------------|-----------------------|---------------------|--------------------------|---------------------|--------------------------------|----------------------------------------------------------------------|---------------------------------------------------------------------|--|
| File   | Edit Vie                                           | w Tools       | Data Submissio      | on Prompts He           | alp                |                          |                       |                     |                          |                     |                                |                                                                      | Support                                                             |  |
|        | 0 0<br>pliect                                      | Report        | View Populatio      | CAT 4                   | Cleansing CAT      | Registrar CAT            | Daily CAT             | Programs            |                          |                     |                                |                                                                      | Clear Filters Recalculate                                           |  |
| >      | <ul> <li>Filter</li> </ul>                         |               |                     |                         |                    |                          |                       |                     |                          |                     |                                |                                                                      |                                                                     |  |
| acts   | General Et                                         | thnicity Cond | litions Medication  | ns Date Range (Result   | s) Date Range (Vis | its) Patient Name Pa     | Patient Status Provid | oviders Risk Fact   | ors MBS Attendance       | Custom Filters Sa   | ved Filters                    |                                                                      |                                                                     |  |
| r Beta | Gender                                             |               |                     | DVA                     |                    |                          | Age                   |                     |                          | Last Visit          | First Visit                    | Activity                                                             | Postcode  Include  Exclude                                          |  |
| Show   | Male                                               |               |                     | DVA < Any Color         | × ~                |                          | Start Age             |                     | 6                        | Any                 | O None                         | Active (3x in 2 yrs)                                                 |                                                                     |  |
|        | Female                                             |               |                     | non DVA                 |                    |                          | End Age               |                     | 59                       | < 6 mths            | O < 15 mths                    | Not Active                                                           | Gity/Suburb  Include  Exclude                                       |  |
|        | Other                                              |               |                     | Health Cover            |                    |                          | O Yrs (               | Mths                |                          | O < 24 mths         | O < 30 mths                    | Visits in last 6 mths<br>≥ 0 ✓                                       | fiele: comma concreted * uddoard)                                   |  |
|        | Not State                                          | Nd            | l                   | Medicare No. N          | lo                 |                          |                       |                     |                          | O Date Range        |                                |                                                                      | (ists. comma separateu, milucaru)                                   |  |
|        |                                                    |               |                     |                         |                    |                          | No Age                |                     |                          | 01/03/2020 V to     | 01/03/2020 🗸                   | 0 v mths                                                             |                                                                     |  |
|        |                                                    |               |                     |                         |                    |                          |                       |                     |                          |                     |                                |                                                                      | Clear General                                                       |  |
|        | Please Select                                      | Your GP Appli | cation from the Pre | ferences; Extract Date: | 01/03/2020 3:08 A  | M; Filtering By: Age ≥ 6 | and ≤ 59 Mths,        | Active Patient, Sel | ected: Last Influenza Va | ccine (Nothing Reco | orded, Previous Year, Prior to | o Previous Year)                                                     | -                                                                   |  |
|        | Demograph                                          | ics Ethnicity | Data Quality Da     | ata Cleansing Allergies | s Smoking Alcol    | ol Measures Patholo      | ogy Disease S         | Screening Comor     | bidities Medications     | Diabetes SIP Items  | CKD Musculoskeletal C          | CV Event Risk CHA <sub>2</sub> DS <sub>2</sub> VA Scon Immunisations | tandard Reports MBS Items MBS Eligibility Sexual Health Viral H 🔍 🕨 |  |
|        | Influenza•                                         | Pheumococo    | al At Risk Adoles   | cent Adult Child R      | eports             |                          |                       |                     |                          |                     |                                |                                                                      | -                                                                   |  |
|        | C Sciece Mil                                       | Show Pe       | ercentage           |                         |                    |                          |                       |                     |                          |                     |                                |                                                                      | Timeline Export Print                                               |  |
|        | Influenza Vaccine Date Recorded [Population = 316] |               |                     |                         |                    |                          |                       |                     |                          |                     |                                |                                                                      |                                                                     |  |
|        |                                                    |               |                     |                         |                    | 23 (Prior to Previous Ye | ar)                   |                     |                          |                     |                                |                                                                      | Nothing Recorded                                                    |  |
|        |                                                    |               |                     |                         |                    |                          |                       |                     |                          |                     |                                |                                                                      | Current Year                                                        |  |
|        |                                                    |               |                     |                         |                    | Prior to F               |                       |                     |                          |                     |                                |                                                                      |                                                                     |  |
|        |                                                    |               |                     |                         |                    |                          |                       |                     |                          |                     |                                |                                                                      |                                                                     |  |
|        |                                                    |               |                     |                         |                    |                          |                       |                     |                          |                     |                                |                                                                      |                                                                     |  |
|        |                                                    |               |                     |                         |                    |                          |                       |                     |                          |                     |                                |                                                                      |                                                                     |  |
|        |                                                    |               |                     |                         |                    |                          |                       |                     |                          |                     |                                |                                                                      |                                                                     |  |
|        |                                                    |               |                     |                         |                    |                          | <b>-</b>              |                     |                          |                     |                                |                                                                      |                                                                     |  |
|        |                                                    |               |                     |                         |                    | 10 (Previous Year)       | _                     |                     |                          |                     |                                |                                                                      |                                                                     |  |
|        |                                                    |               |                     |                         |                    |                          |                       |                     |                          |                     |                                |                                                                      |                                                                     |  |
|        |                                                    |               |                     |                         |                    |                          |                       |                     |                          |                     |                                |                                                                      |                                                                     |  |
|        |                                                    |               |                     |                         |                    |                          |                       |                     |                          |                     |                                | othing Recorded)                                                     |                                                                     |  |
|        |                                                    |               |                     |                         |                    |                          |                       |                     |                          |                     |                                |                                                                      |                                                                     |  |
|        |                                                    |               |                     |                         |                    |                          |                       |                     |                          |                     |                                |                                                                      |                                                                     |  |
|        |                                                    |               |                     |                         |                    |                          |                       |                     |                          |                     |                                |                                                                      |                                                                     |  |
|        |                                                    |               |                     |                         |                    |                          |                       |                     |                          |                     |                                |                                                                      |                                                                     |  |
|        |                                                    |               |                     |                         |                    |                          |                       |                     |                          |                     |                                |                                                                      |                                                                     |  |
|        |                                                    |               |                     |                         |                    |                          |                       |                     |                          |                     |                                |                                                                      |                                                                     |  |
|        |                                                    |               |                     |                         |                    |                          |                       |                     |                          |                     |                                |                                                                      |                                                                     |  |

Click on the "Report" tab located near the top of the screen

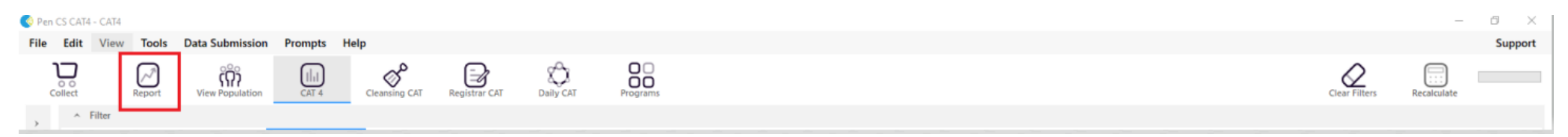

A patient list report will open showing all patients aged 6 months – 5 years without current influenza vaccinations recorded

| 🔇 Pen CS CAT4 - CAT4                                                                                                    |                                                                                                    |                                                                                                    | – 0 ×                     |
|----------------------------------------------------------------------------------------------------|----------------------------------------------------------------------------------------------------|----------------------------------------------------------------------------------------------------|---------------------------|
| File Edit View Tools Data Submission Prompts Help                                                                                                    |                                                                                                    |                                                                                                    | Support                   |
| Collect Report View Population CAT 4 Cleansing CAT Reps                                                                                                    | Registrar CAT Daily CAT Programs                                                                                                    |                                                                                                    | Clear Filters Recalculate |
| View Population       View Population       View Population | Image: Constraint of the second second s | Image: st Influenza Vaccine (Nothing Recorded, Previous Year, Prior to Previous Y           st Influenza Vaccine (Nothing Recorded, Previous Year, Prior to Previous Y           a         City         Postcode         Phone (H/W)         Phone (M)         Medicare         IHI           per St         Suburb Town         2865         H07 5050509         123499999         12341234123         Image: Prior St         Prior St         Suburb Town         2173         H07 50505090         1234999999         12341234123         Image: Prior St         Prior St         Suburb Town         2025         H07 50505000         1234999999         12341234123         Image: Prior St         Prior St         Prio | Clear Fillers Recalculate |